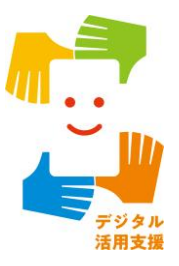

マイナポータルを 使ってみましょう

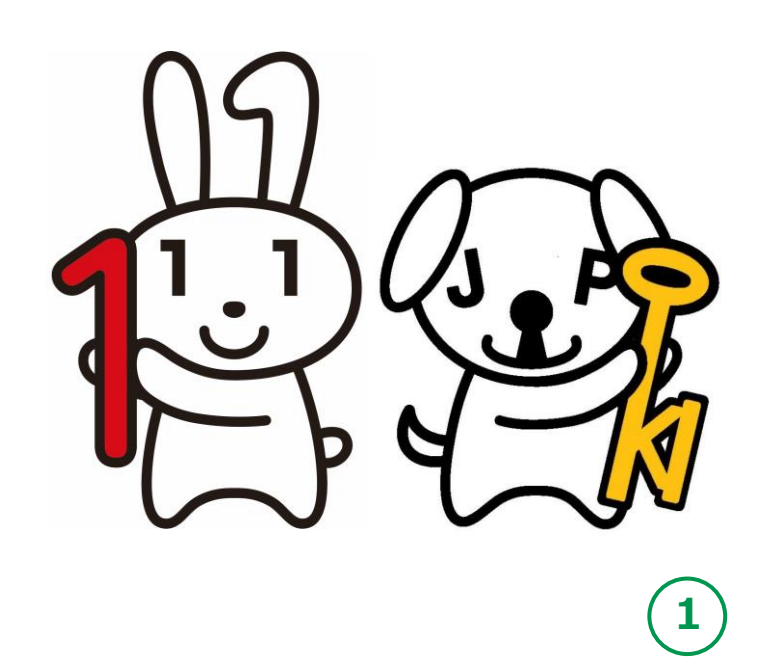

令和4年6月

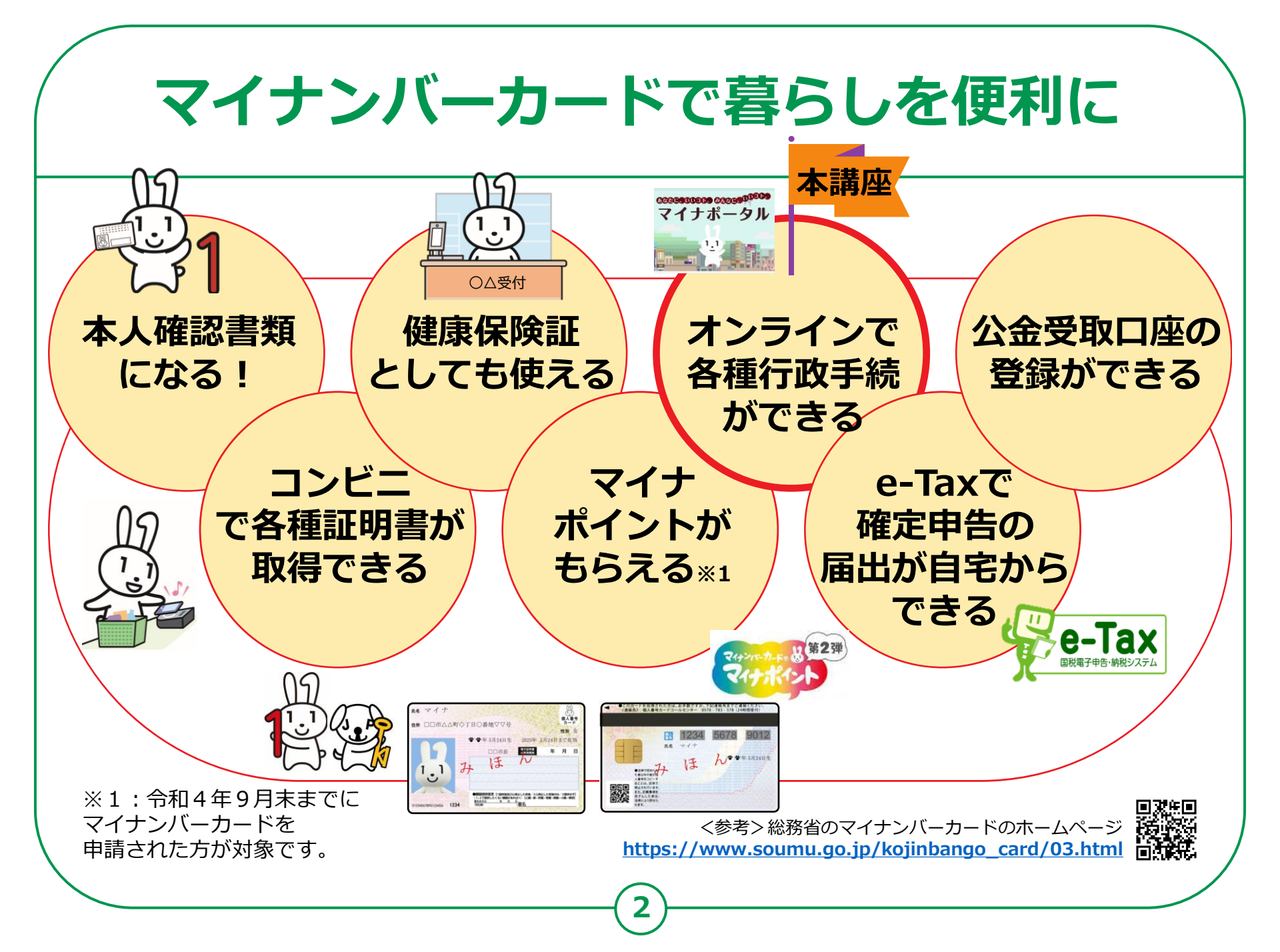

|              | 1.マイナポータルを知りましょう           |
|--------------|----------------------------|
| 目次           | A.マイナポータルとは? P5            |
|              | B.マイナポータルでできること P6         |
|              | C.マイナポータルの利用の手順 P7         |
|              | 2.マイナポータル利用の準備をしましょう       |
|              | A.マイナポータルアプリのインストールのしかた P9 |
|              | B.マイナポータルにログイン             |
|              | C.マイナポータルに関する確認サイト P14     |
|              | 3.マイナポータルで様々なサービスを利用しましょう  |
|              | A.さまざまなサービスの確認のしかた P16     |
|              | B. <手続の検索・電子申請>の使いかた P18   |
| 00           | C. <わたしの情報>の使いかた P 22      |
| $() \leq )$  | D. <やりとり履歴>の使いかた P 27      |
| JUL          | E. <お知らせ>の使いかた P 30        |
| (1,1)        | F. <もっとつながる>の使いかた P31      |
|              | G. <利用履歴>の使いかた P33         |
|              | H.<利用者登録変更>の使いかたP35        |
|              | I.<代理人を登録・変更>の使いかたP37      |
| $\mathbf{i}$ | J.2回目以降のマイナポータルの起動のしかたP39  |
|              |                            |

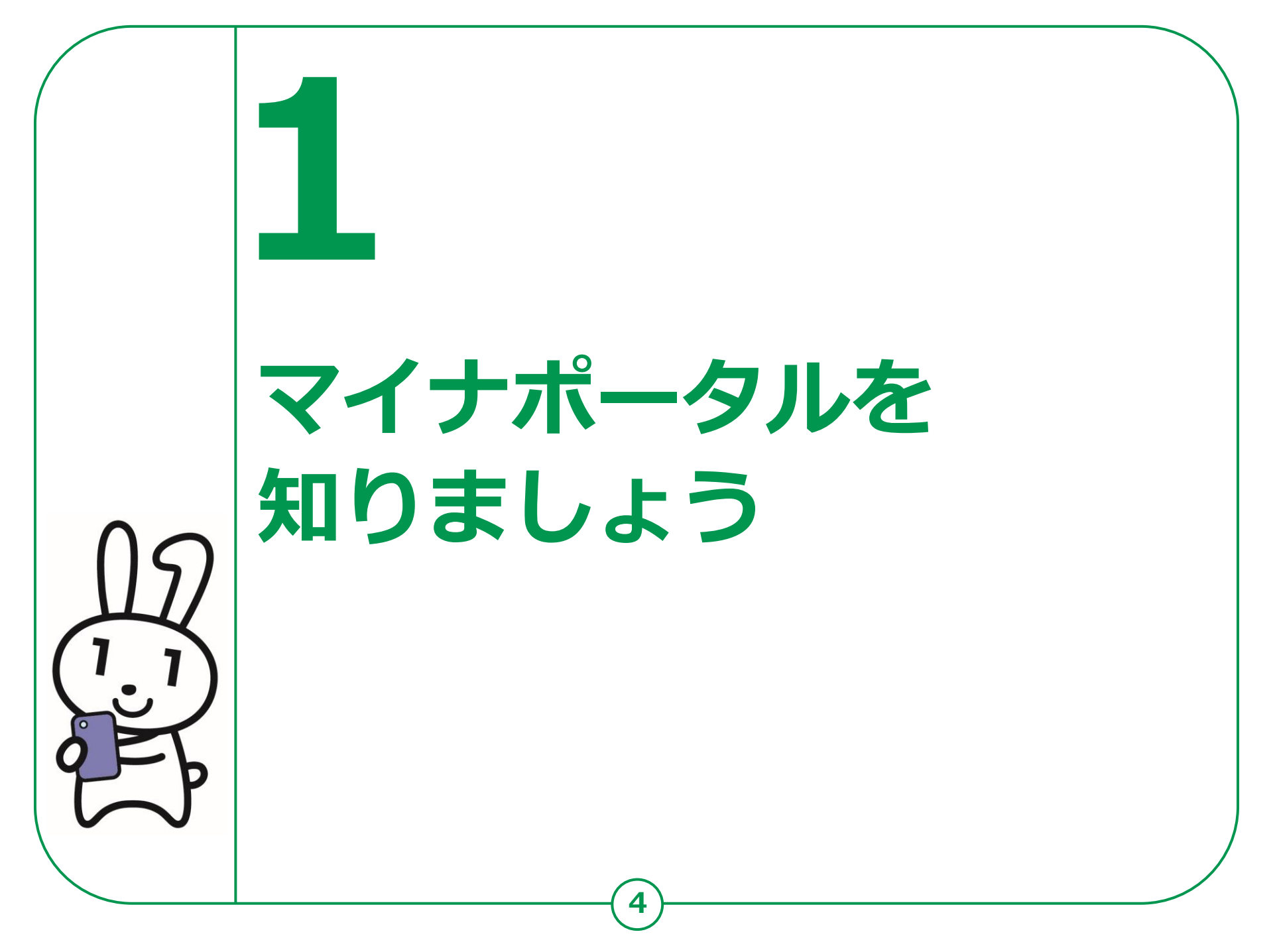

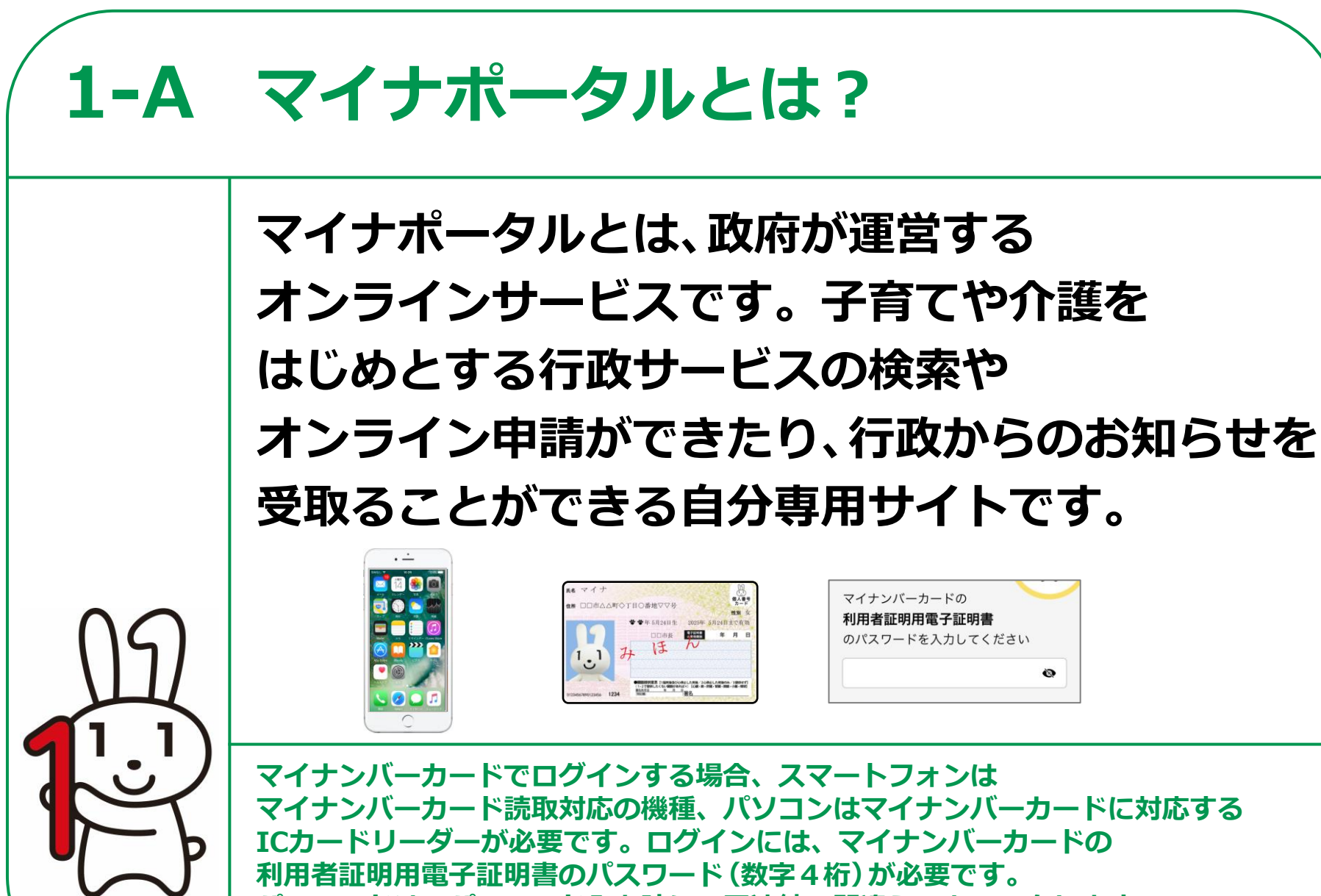

パスワードは、パスワード入力時に3回連続で間違えるとロックします。

正しいパスワードであることを事前に確認してください。

## 1-B マイナポータルでできること

#### あなた専用のサイトで、あなたにあった サービスを受けることができます。今後も新しい サービスがどんどん追加される予定です。

#### 健康保険証利用の申込み

マイナンバーカードを健康保険証として 利用する際の、利用申込ができます。

#### 手続の検索・電子申請

各市町村の子育てや介護をはじめとする 各種行政サービスの検索、および オンラインでの申請や届出ができます。

#### わたしの情報

世帯情報、税情報、予防接種記録など、 行政機関が保有するあなたの情報を 確認できます。

#### 公金受取口座の登録・変更

給付金等を受け取る際の口座を予め 登録したり、変更したりできます。

#### お知らせ

あなたが知りたい情報を、きめ細かく 受け取ることができます。

#### やりとり履歴

あなたの情報が、行政機関の間でどのように やりとりされたかを確認できます。

#### もっとつながる

e-Tax、ねんきんネットなど、 外部ウェブサイトと連携し、 サービスを受けることができます。

#### その他のサービス

利用者登録変更、代理人登録、利用履歴など、 マイナポータルを利用する方の 登録変更などができます。

## 1-C マイナポータルの利用の手順

次ページから、以下の順番で操作のご説明をします。

マイナポータル利用準備

### マイナポータルで利用できるサービス

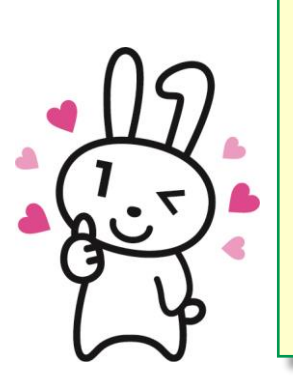

3 サービスメニューの確認
 4 手続の検索・電子申請
 5 わたしの情報
 6 お知らせサービス
 7 やりとり履歴

- 8 もっとつながるサービス
- 9 利用者登録の変更など
- ① 利用者履歴
- 1 利用代理人の登録変更

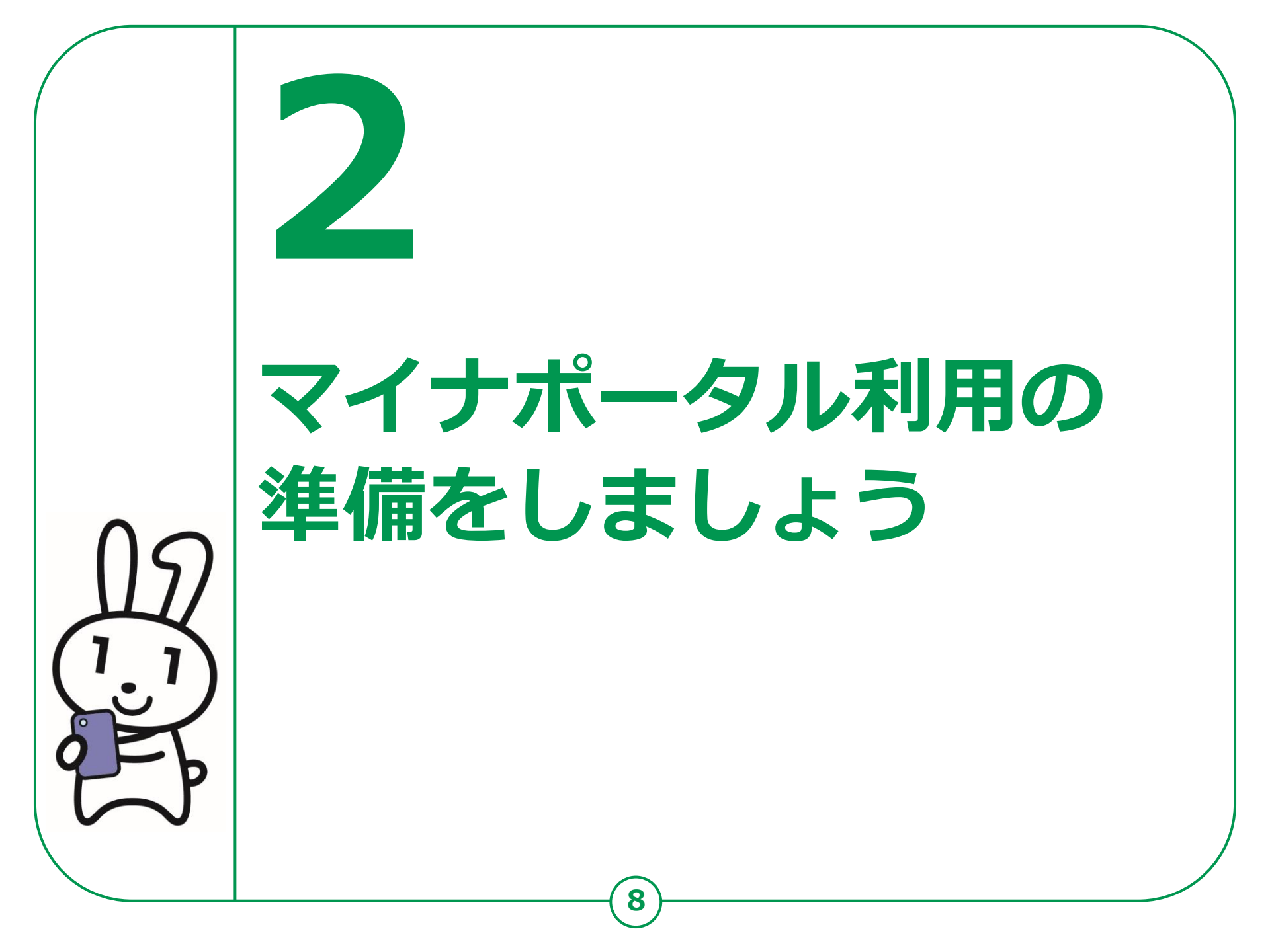

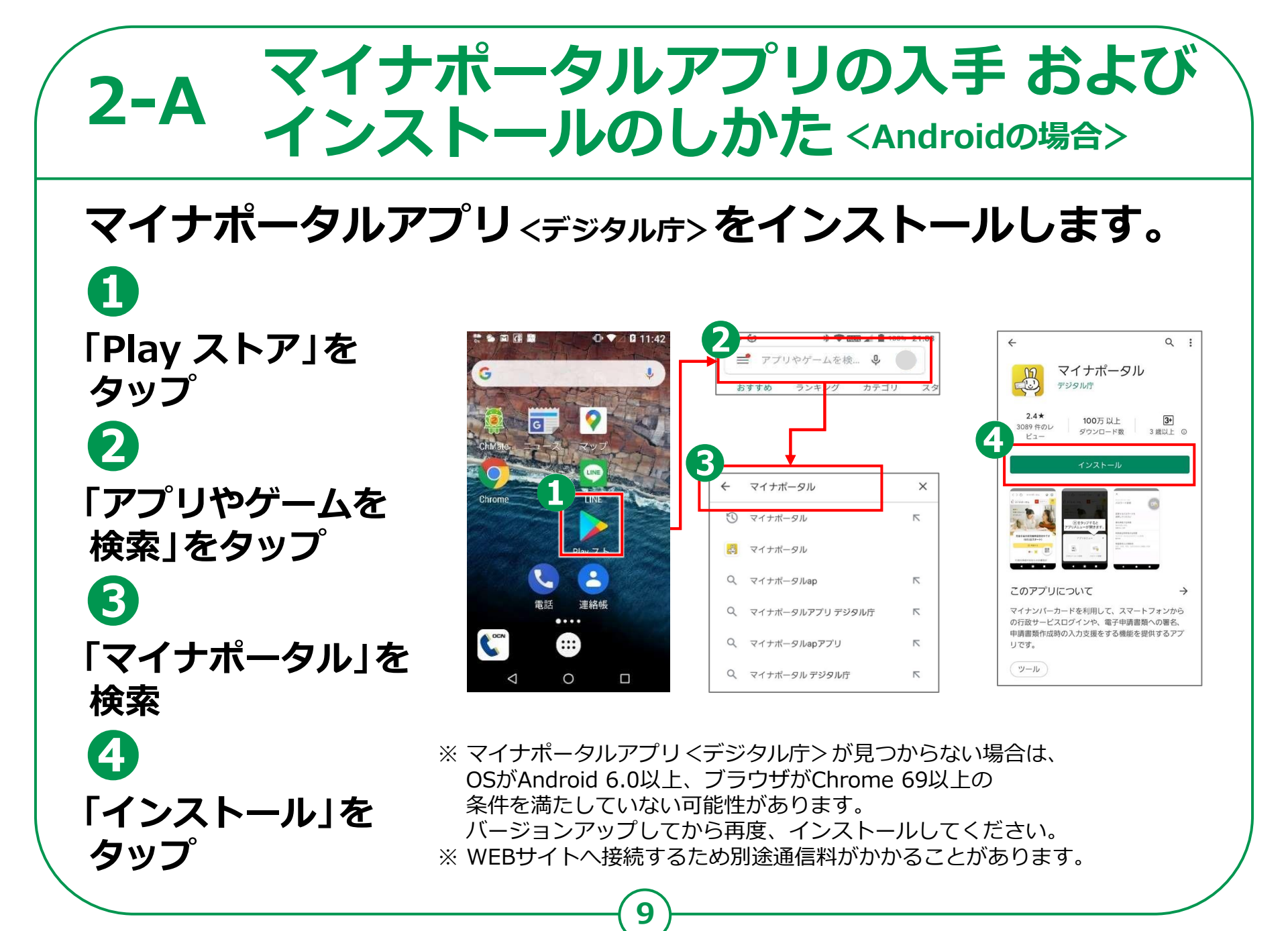

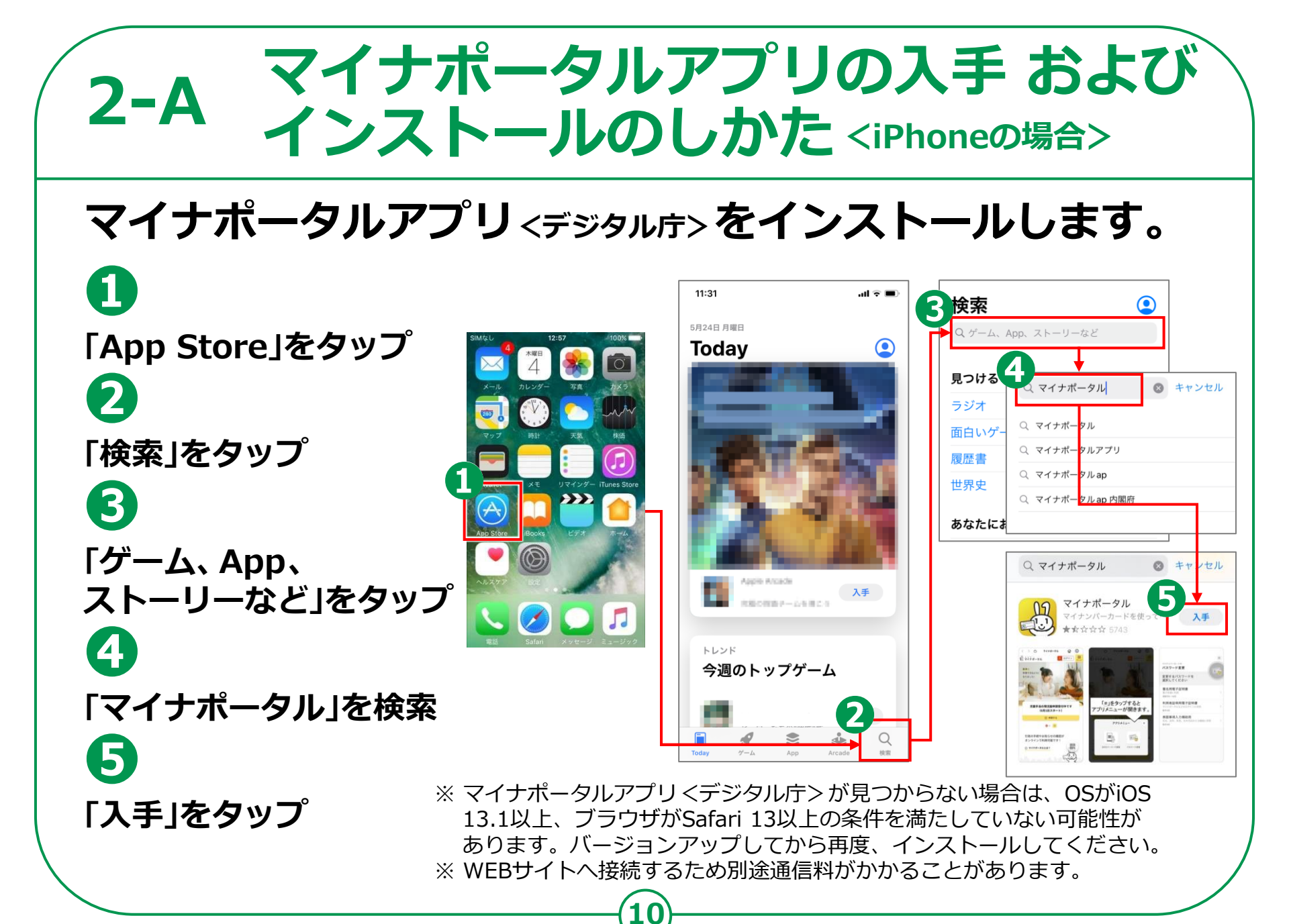

# 2-B マイナポータルにログイン

1 マイナポータルの アイコンをタップ 2 「ログイン」をタップ 3 「ログイン」をタップ 初めての方も、 「ログイン」をタップして 進んでください

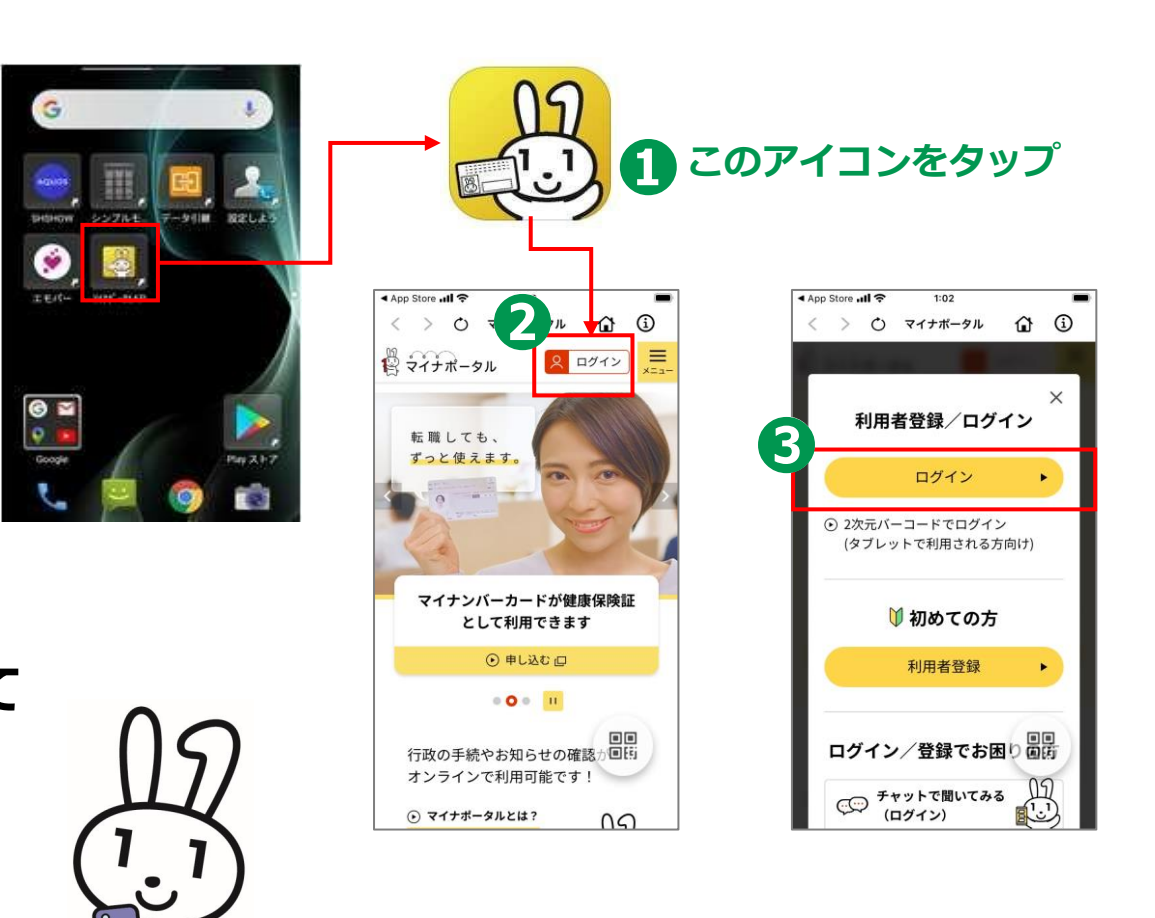

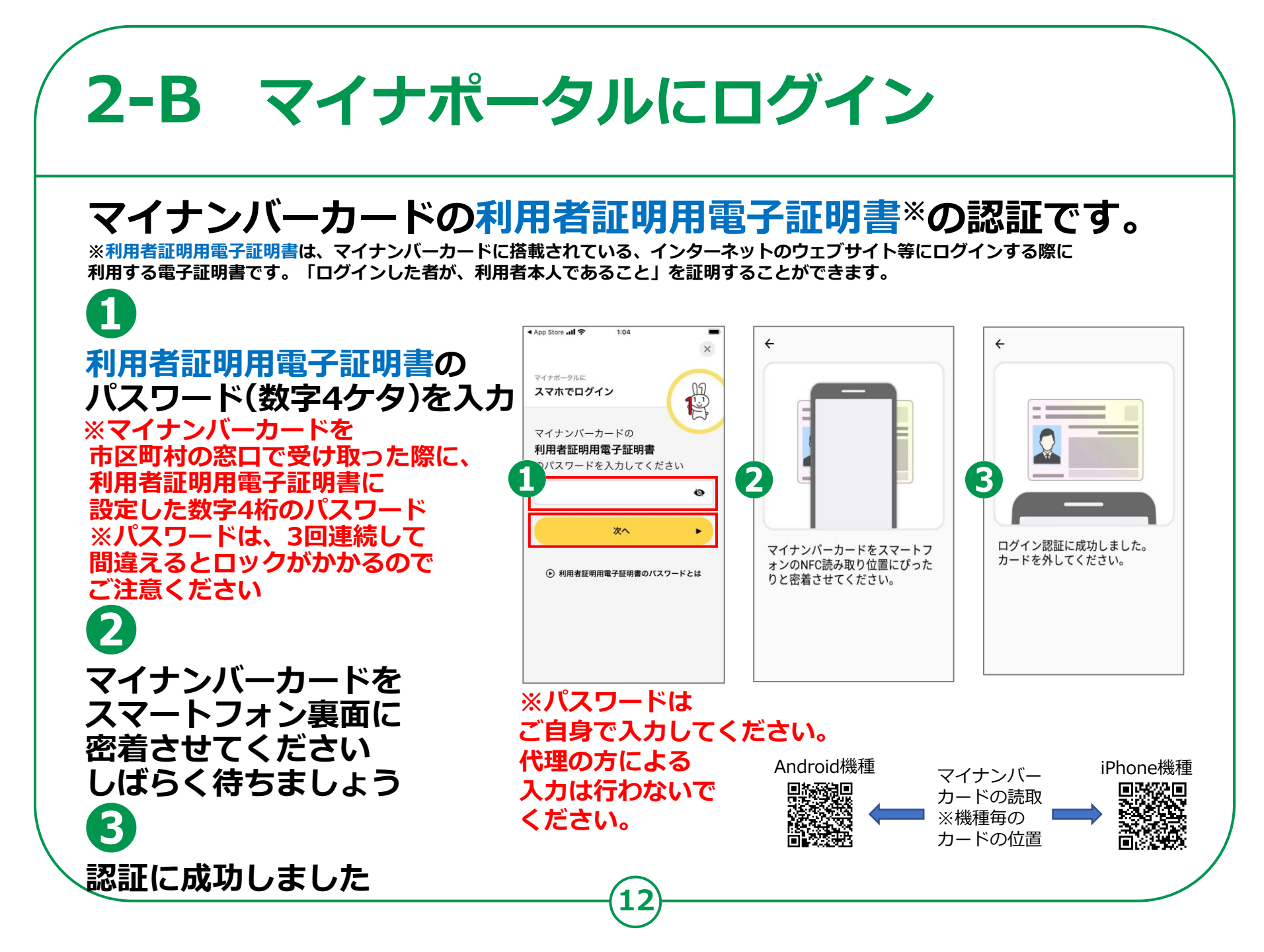

# 2-B マイナポータルにログイン

### はじめてログインする方です。利用者登録が必要です。

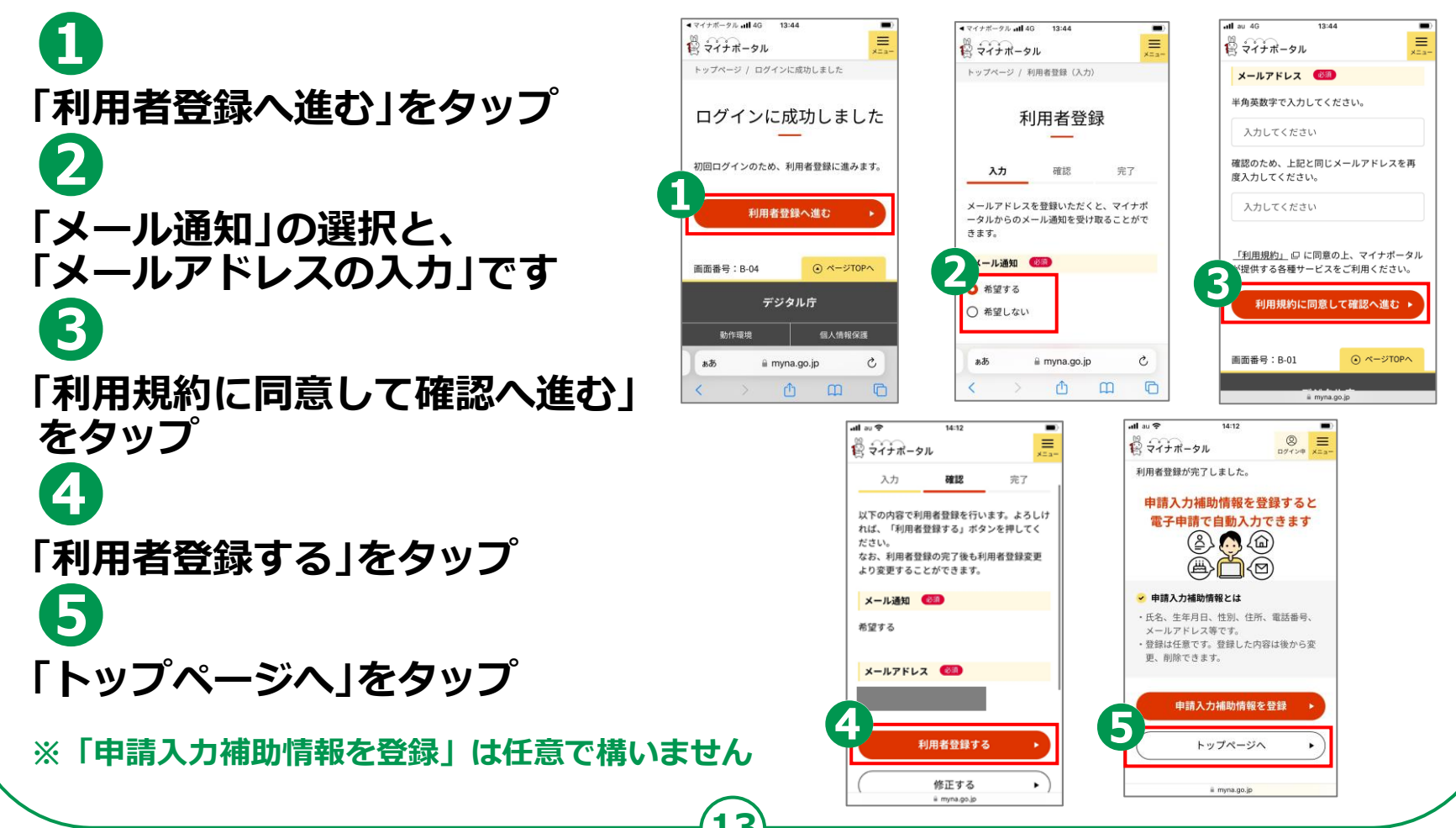

# 2-C マイナポータルに関する確認サイト

マイナポータルを利用するための、 スマートフォン機種、I Cカードリーダーなど、 動作環境や操作方法、またマイナポータルの 最新情報などは、以下のサイトをご参照ください。

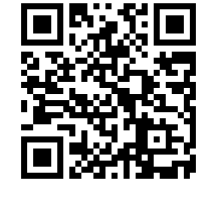

最新情報などは、以下のサイトをご参照くださ マイナポータル対応(マイナンバーカード読取対応)の スマートフォンの機種一覧 https://faq.myna.go.jp/faq/show/2587

マイナンバーカード読取対応の ICカードリーダーの一覧

https://www.jpki.go.jp/prepare/reader writer.html

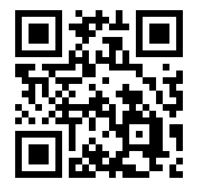

マイナポータル総合サイト https://myna.go.jp/

※ カメラでQRコードを読み取ると、該当するWEBサイトへ接続します

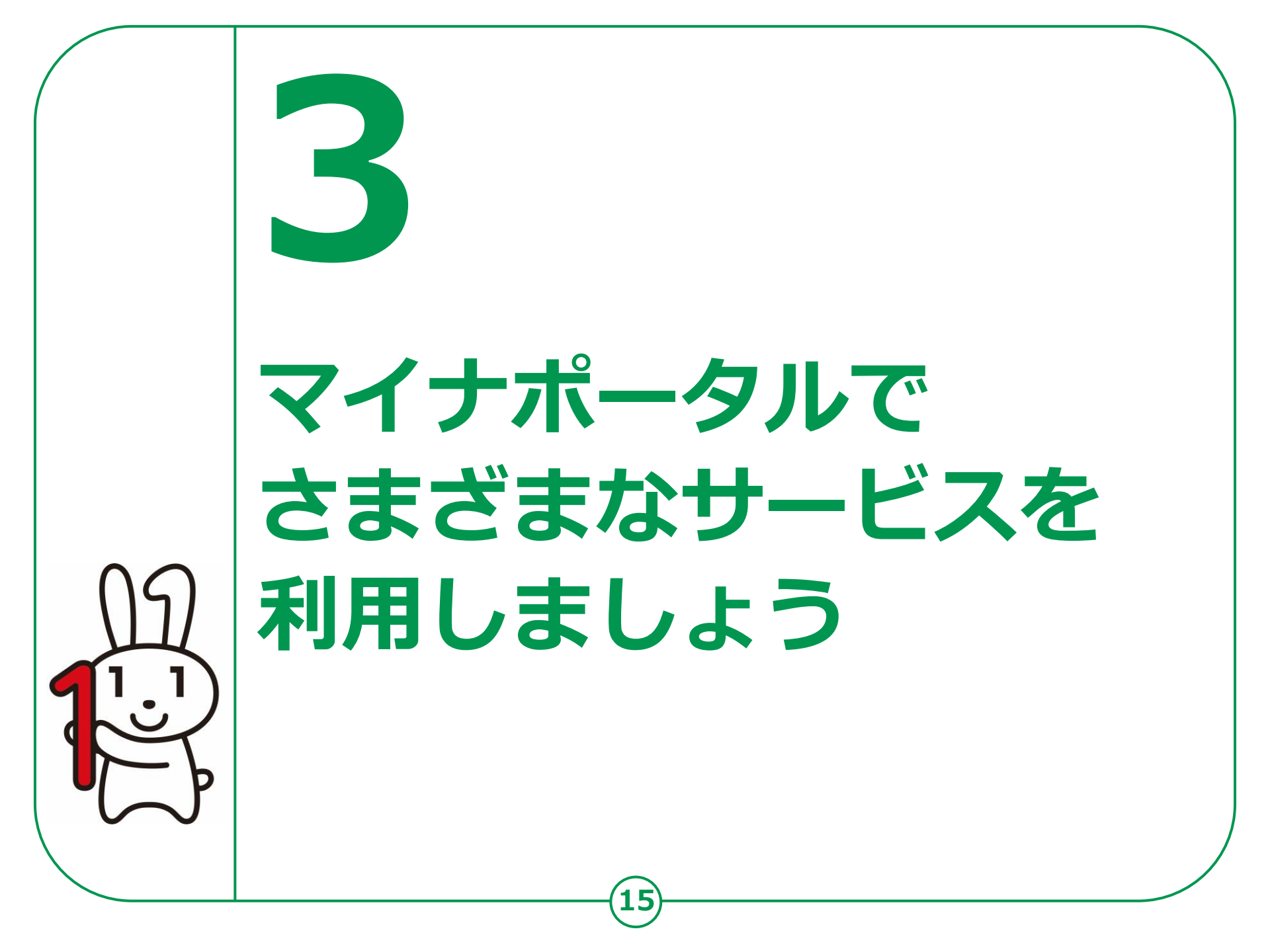

## 3-A さまざまなサービスの確認のしかた

6

## 0

画面に触れた状態で、 下から上に指を動かし ましょう 利用できるサービスが 順番に表示されます

a 健康保険証利用申込み b 公金受取口座の登録 C 薬剤・医療費・健診情報の確認

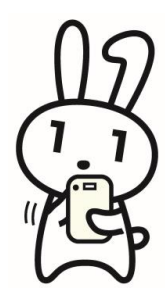

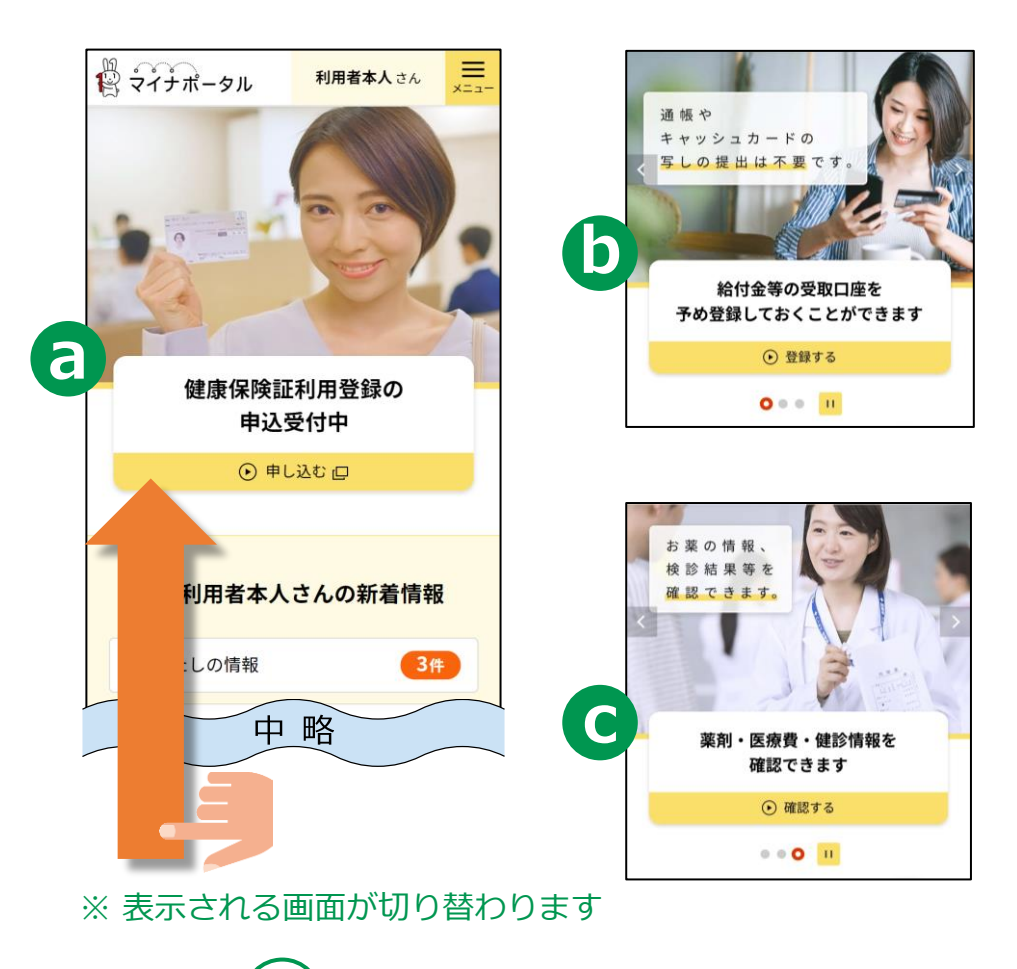

#### **3-A** さまざまなサービスの確認のしかた サービス一覧 C 手続の検索・電子申請 <u>Ş</u> d 行政機関の手続の検 手続の検索・電子申請 索・申請 (ぴったりサービス) e わたしの情報 所得・個人所得税の情 e 報などの確認 わたしの情報 (自己情報表示) お知らせ 行政機関等からあなた f へのお知らせ お知らせ g やりとり履歴 「わたしの情報」が行 g 政機関間でやりとりさ やりとり履歴 れた履歴 h h もっとつながる もっとつながる e-Taxなど、外部サイト との連携 代理人の登録・管理 代理人の登録・管理 ſøΞ 代理人の登録や代理人 の一覧を確認

### 子育てや介護をはじめとする行政手続の 検索や申請がオンラインで行えます。

※行政機関により対応している手続が異なります。予めご了承ください。

### 61

ご自身にあった 行政サービスの検索が で作成できます できます

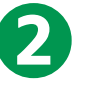

手続書類をオンライン 電子申請ができます

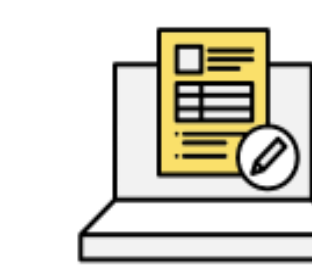

手続に必要な書類をオンラインで 作成できます。申請内容は途中で 保存し、お好きなタイミングで 再開することができます。

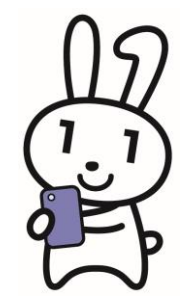

### 3

※一部の手続は、マイナンバー カードによる電子署名が必要な 場合があります。

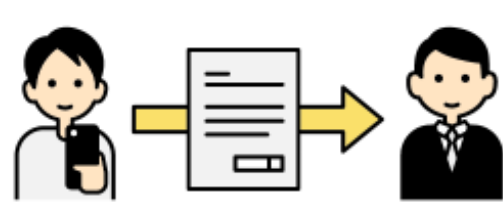

作成した手続書類は、 オンラインで申請が可能です。 一部電子申請を受け付けていない 手続については、印刷して送付するか、 窓口に持参してください。

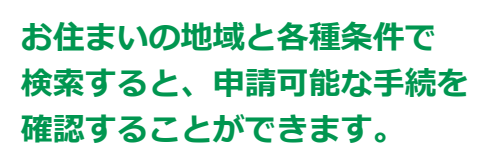

### 「手続の検索・電子申請」から、簡単に利用することができます。

19

◎ **■** 

検索

市区町村

1 「手続の検索・電子 マイナポータル ⊗ ≡ マイナポータル ログイン中 メニュー トップページ 申請」をタップする サービス一覧 / 手続の検索・電子申請(ぴったりサービス) 市区町村を選択 🚳 3 2 郵便番号または市区町村名を入力 手続の検索・電子申請 Q7 行政機関の手続の検索 手続の検索・電子申請 画面に触れた状態で、 (ぴったり) 都道府県 ▼ わたしの情報 下から上に指を (a) 所得・個人住民税の情報 手続の検索・電子申請 などの確認 動かします 申請の再開
 申請 2 検索条件を設定 (2000) お知らせ 2 3 行政機関等からあなたへ 手続の検索 検索方法を選択 のお知らせ ○ カテゴリ ○ キーワード 市区町村を選 郵便番号又は市区 やりとり履歴 選択できるカテゴリがありません。 ぁあ mvna a myna.go.jp 町村名を入力し、 「検索」をタップ、 または、都道府県・ 市区町村を選択する

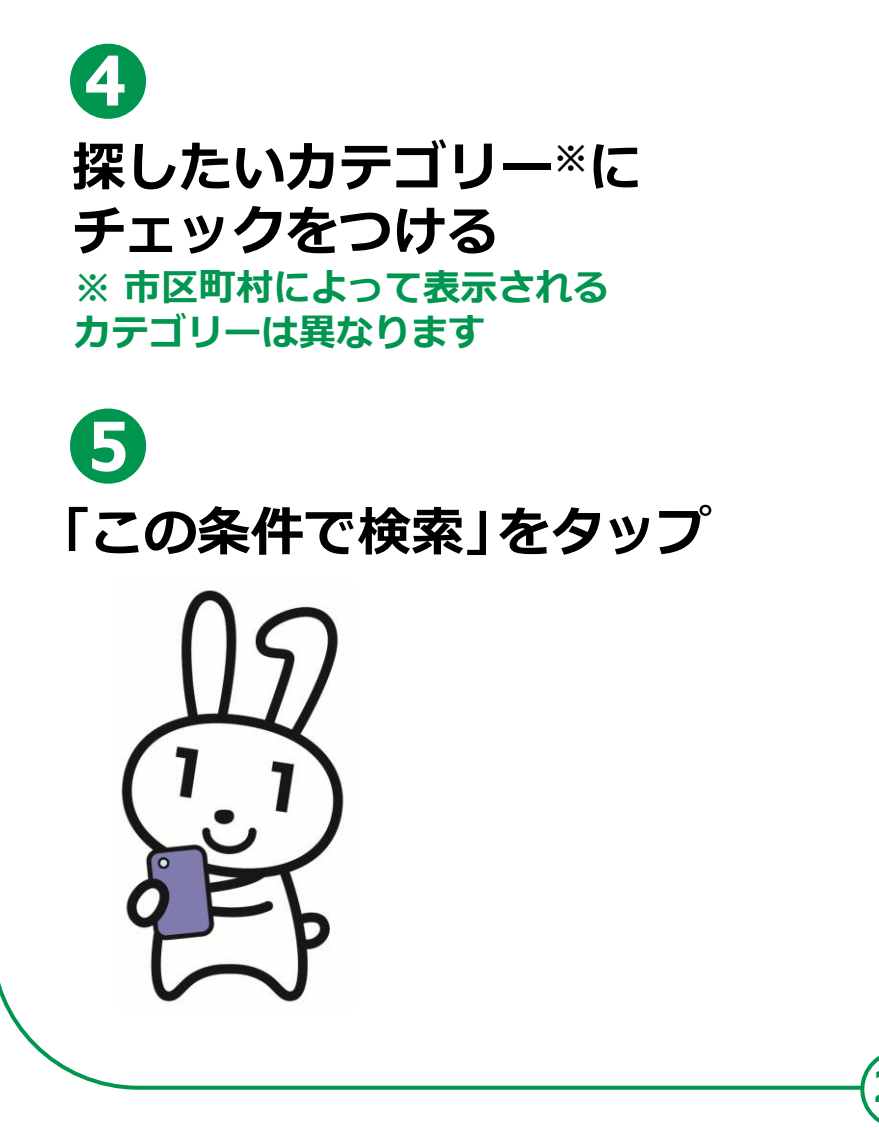

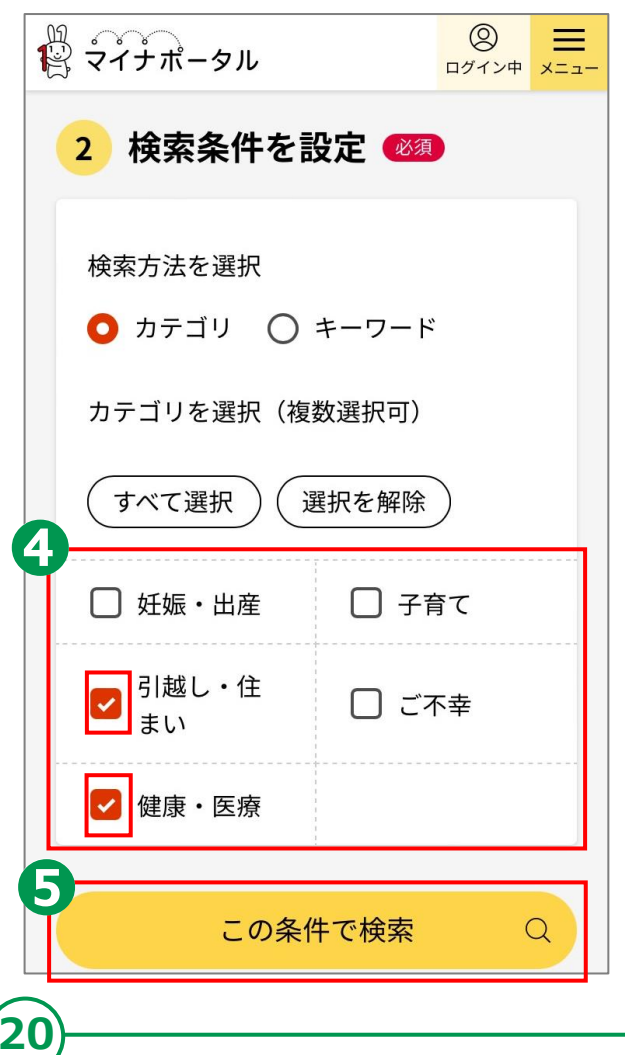

6 検索結果画面に 表示された手続や 申請したいものの 「詳しく見る」を タップ 「申請する」をタップ 8 表示された画面で 手続きを進める

これ以降は、画面の指示に従って 登録を進めてください 登録の途中で、マイナンバーカードの 読取が必要になる場合があります

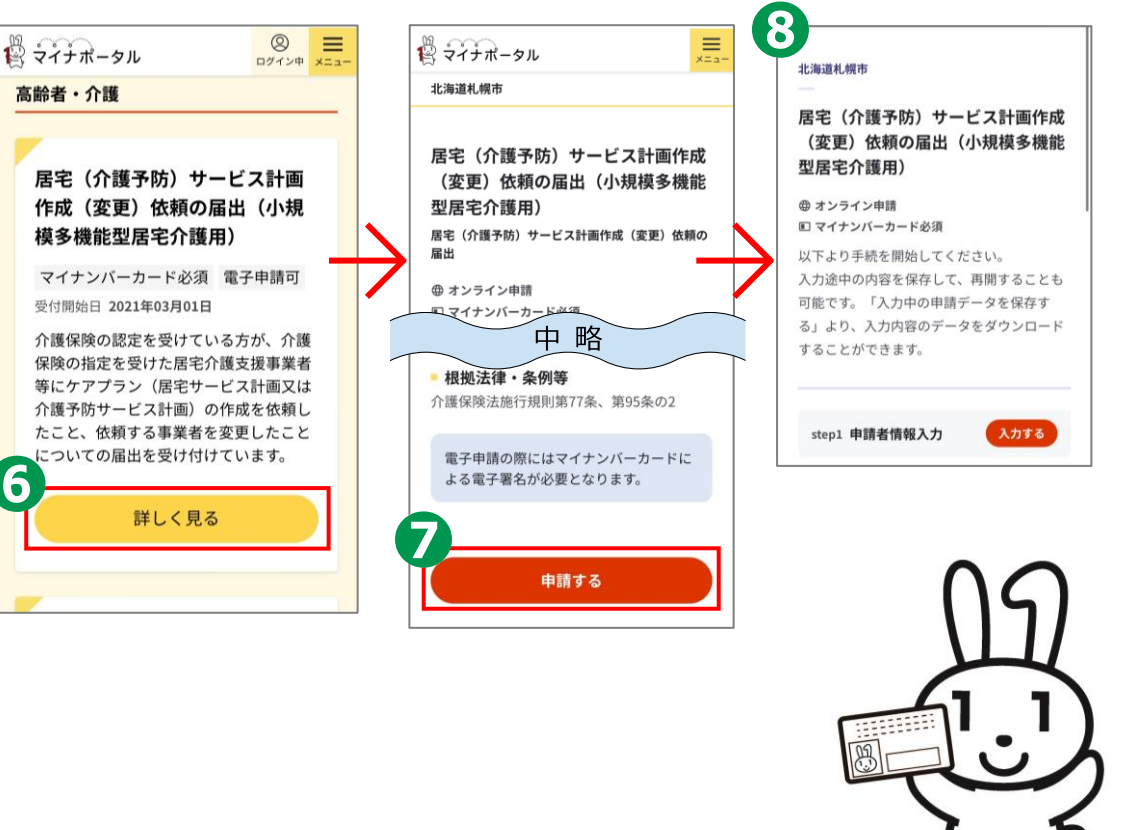

## 3-C <わたしの情報(自己情報表示)>の 使いかた

#### 地方公共団体や国の行政機関等が保有する 自己情報を確認できます。

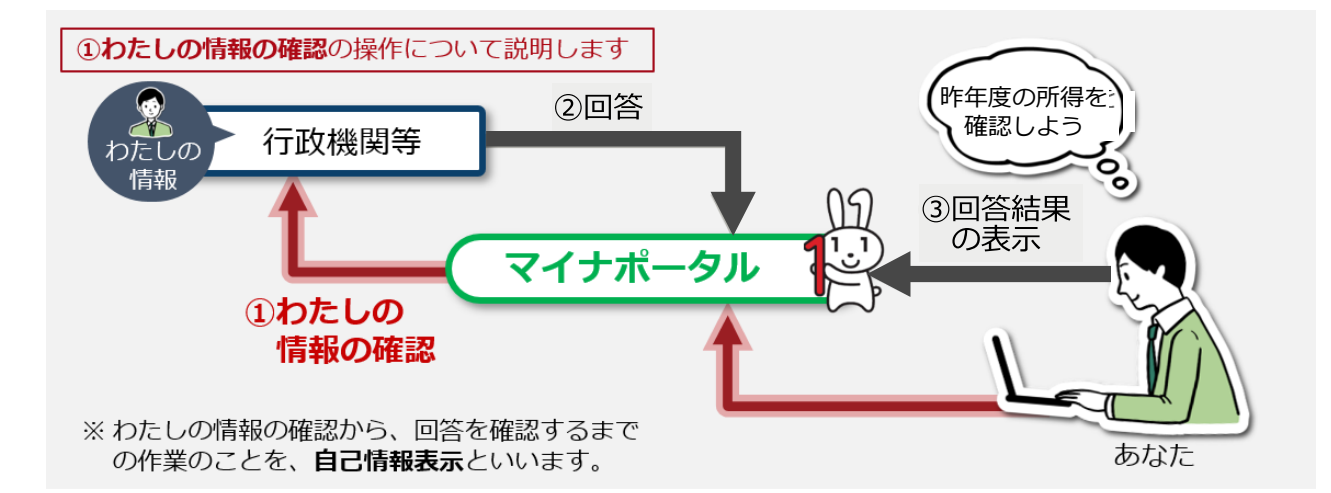

わたしの情報を確認する場合には、次の情報を指定します。

分野項目(世帯情報、税・所得、薬剤・医療費・健康情報等)
確認対象日(いつの時点のわたしの情報の内容が必要か、 日付を指定します。)

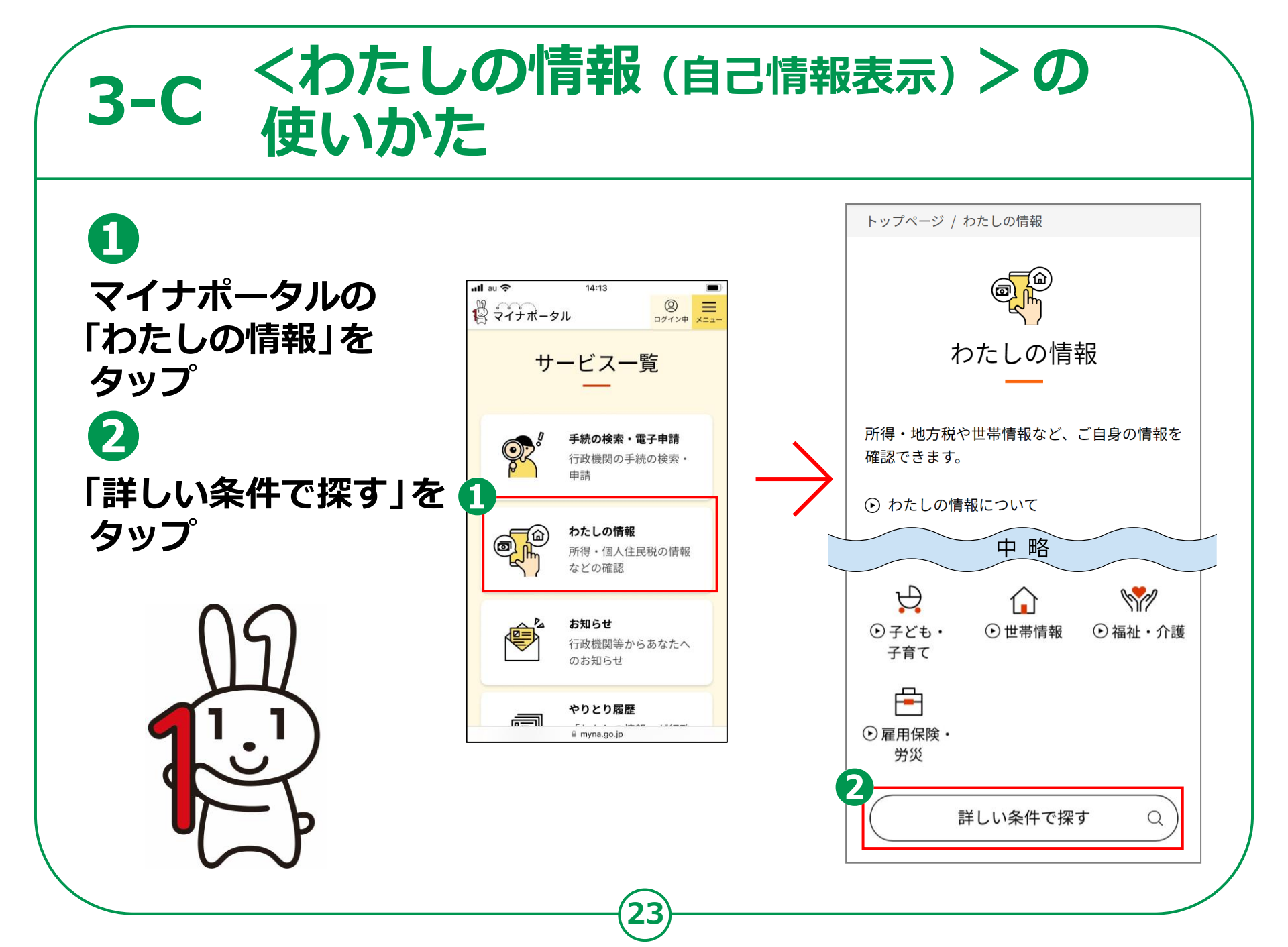

## 3-C <わたしの情報(自己情報表示)>の 使いかた

## 3

取得したい情報検索 内容を設定します 「情報の内容」をタップ して知りたい情報に チェックする

4

情報の対象日について 閲覧したい対象の 期間を選択する

5 「表示する」を タップする

|   | 情報の内容 必須     |
|---|--------------|
|   | 健康・医療    ▼   |
|   | 健康保険証情報    ▼ |
|   | 表示対象日 必須     |
|   | ● 最新の情報を取得   |
| ) | ○ 指定して取得     |
|   | 5            |
|   | 表示する         |
|   | 戻る ト         |
|   |              |

#### <わたしの情報(自己情報表示)>の **3-C** 使いかた 6 注意事項を 回答結果一覧 ○ 一覧更新 情報の内容 必須 確認のうえ 届くまでしばらく 健康·医療 お待ちください 取得した情報が一覧に追加されました。 医療保険 「回答待ち」の場合は、「一覧更新」を押 「取得する」を してください。回答にはお時間がかかる場 合もございます。 取得依頼対象日 必須 タップする 最新情報 世帯情報 $( \cdot )$ 1 世帯情報 回答 注意事項 情報の回答までにお時間をいただく場合があ 待ち 確認対象日 2020年9月14日 ・「取得する」ボタン押下後、通常20秒程度 ります。 8 で照会先システムより回答がありますが、 メール通知の設定を行うと、回答後にメール 「回答結果 システム側の事情により時間がかかる場合 が届きます。 健康・医療 SY . があります。 医瘤保险 一覧へ」を Π ・地方公共団体や国の行政機関のシステムが 閲覧 回答結果一覧へ 可能 稼働時間外の場合、システムが稼働した後 確認対象日 2020年9月14日 に回答を受領できます。システムの稼働時 タップする 間はこちら回 メール通知の設定をする 子ども・子育て ・メール通知の設定を行うと、回答後にメー Ψ 子ども・子育 ルが届きます。 8 閲覧 終了 て支援 ・照会先の行政機関に情報が登録されていな い等の事由により、確認結果が得られない 確認対象日 2020年9月14日

(25

•

場合があります。

取得する

条件を変更する

「閲覧可能」を

タップする

#### <わたしの情報(自己情報表示)>の **3-C** 使いかた 回答詳細 9 申し込みに対しての回答内容を確認できます。 「詳細を確認する」を タップする 申し込み条件 特定個人情報等に紐づく回答 健康・医療 Ser. **A** 医療情報 回答は、一度確認した後でログアウトする と、削除されて閲覧できなくなります。再度ご @ 確認対象日 2020年9月14日 覧になる場合は、もう一度取得をお願いしま わたしの情報の す。 □ 確認者 マイナ事務局 中略 内容を確認できます ☑ 回答1 住民票関係情報 項目名 内容 🔓 行政機関等 北海道釧路市 個人住民税情報 課税年度 詳細を確認する 2020 ► 総所得金額等 1,234,567円 合計所得金額 1,234,567円 合計所得金額情報 総所得金額 1,234567円 合計所得金額情報 給与所得金額 4,567円 給与所得額情報

26

給与収入額

給与専従者収入額

4,567円

4,567円

## 3-D <やりとり履歴>の使いかた

やりとり履歴では、審査・手続きなどにともない、 あなたの情報がどの機関との間で、いつ、どのように 利用されたのかを確認できます。 あなたの情報について、いつからいつまでのやりとりを 知りたいか、期間を指定して確認します。

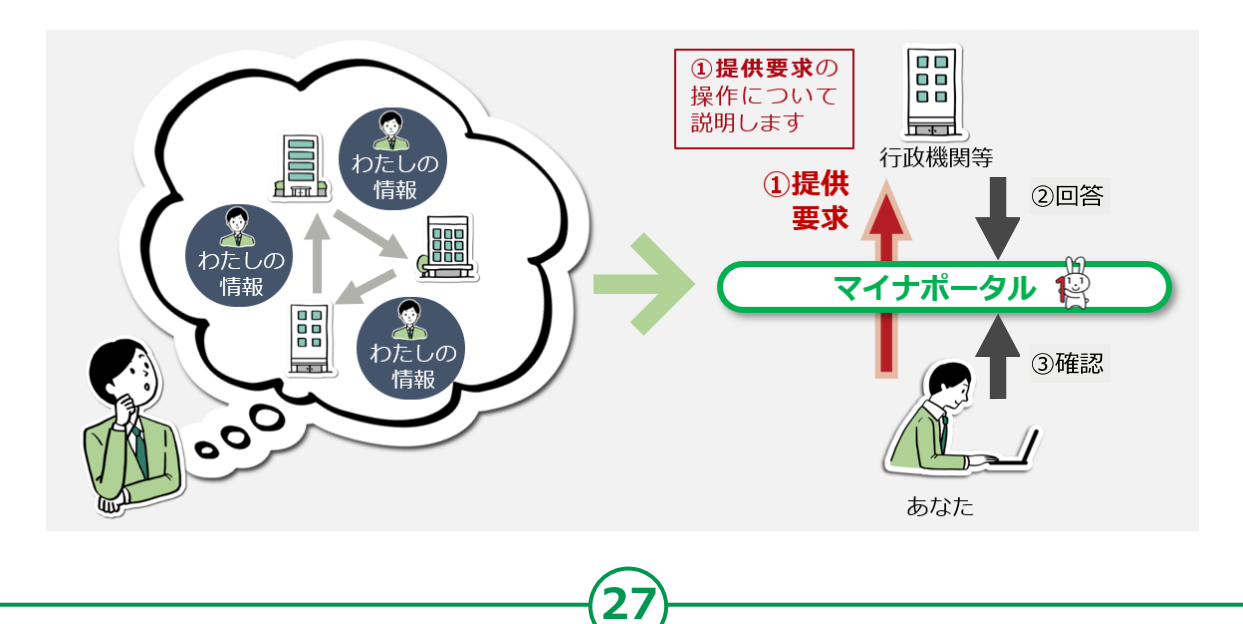

## 3-D <やりとり履歴>の使いかた

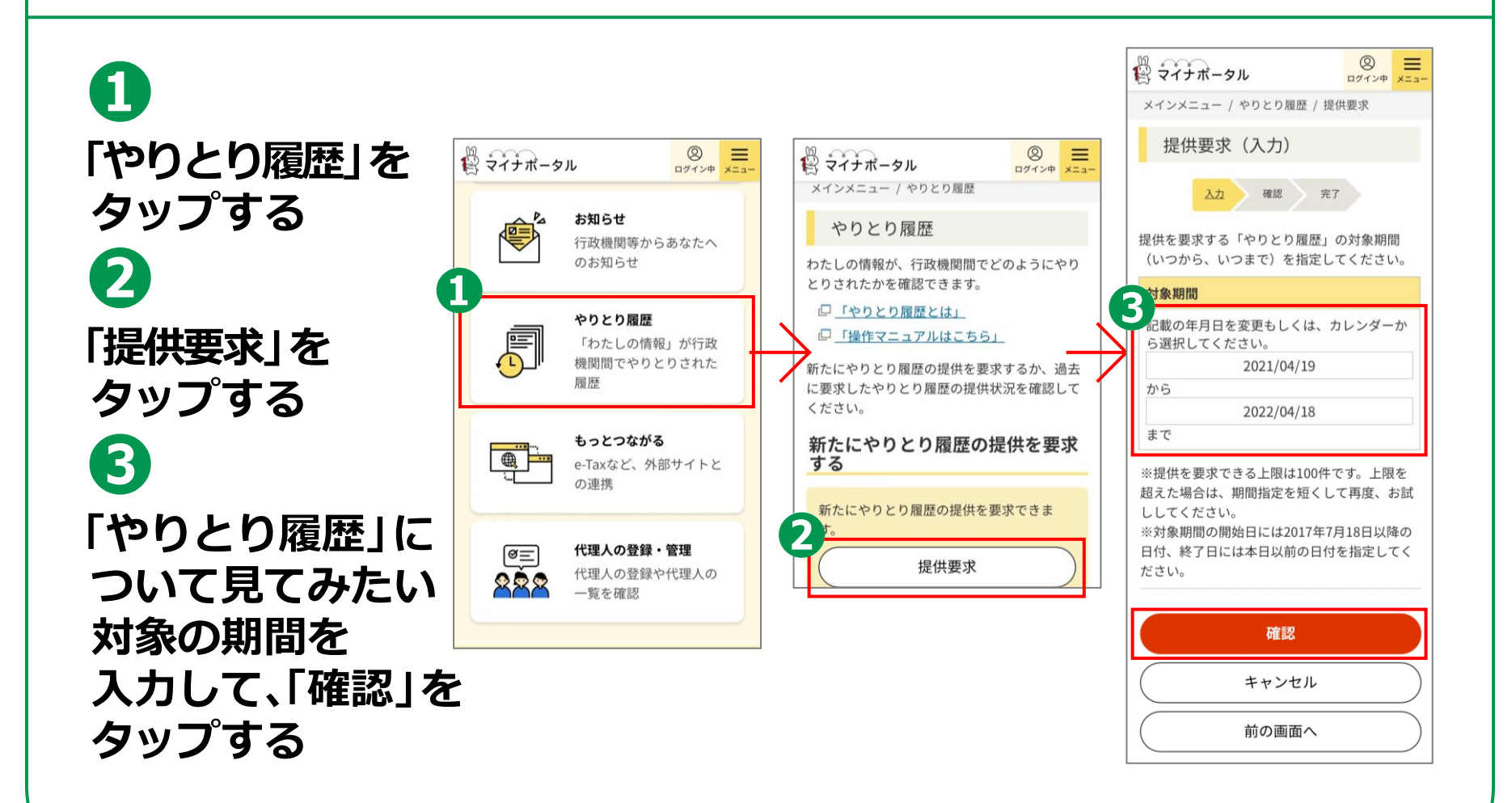

# 3-D <やりとり履歴>の使いかた

#### 確認し、「完了」を タップ う 「やりとり履歴の 提供要求を受け 付けました」と 表示されますので、 「状況確認」を タップ

「対象期間」を

4

「やりとり履歴」を 確認できます

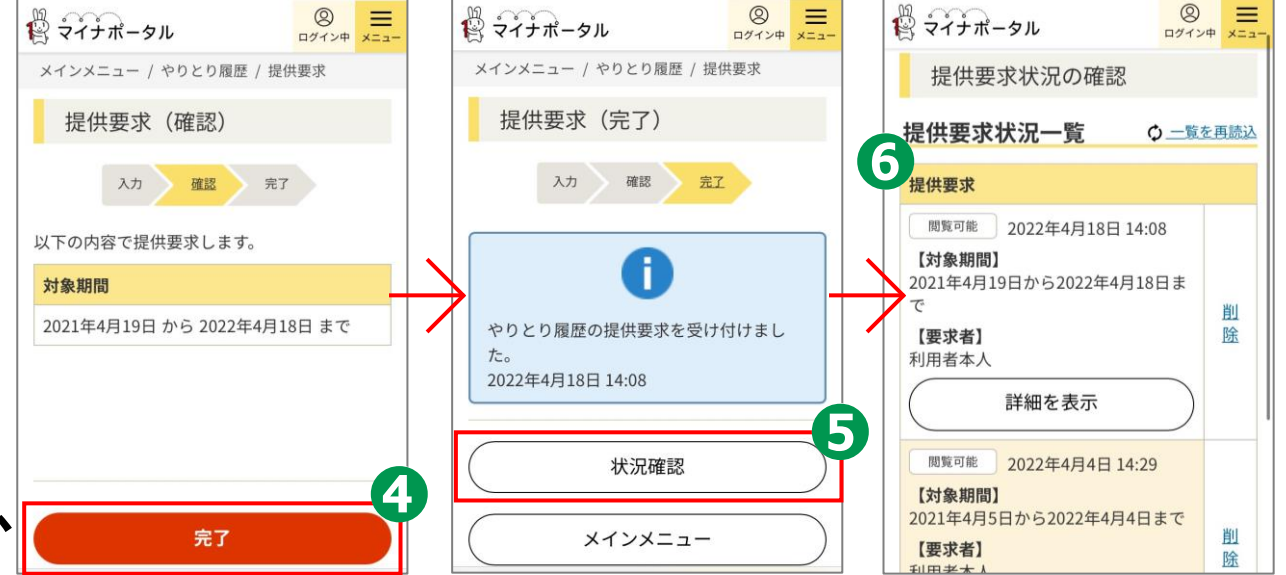

29

## 3-E <お知らせ>の使いかた

#### あなたにあったお知らせをお届けします。

マイナポータルの 「お知らせ」を タップする 2 検索条件を入力して 「検索」をタップする

1

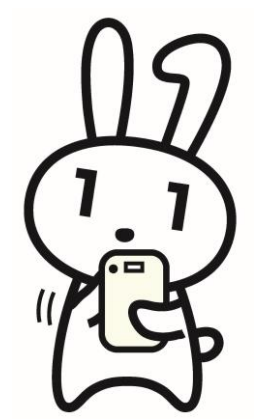

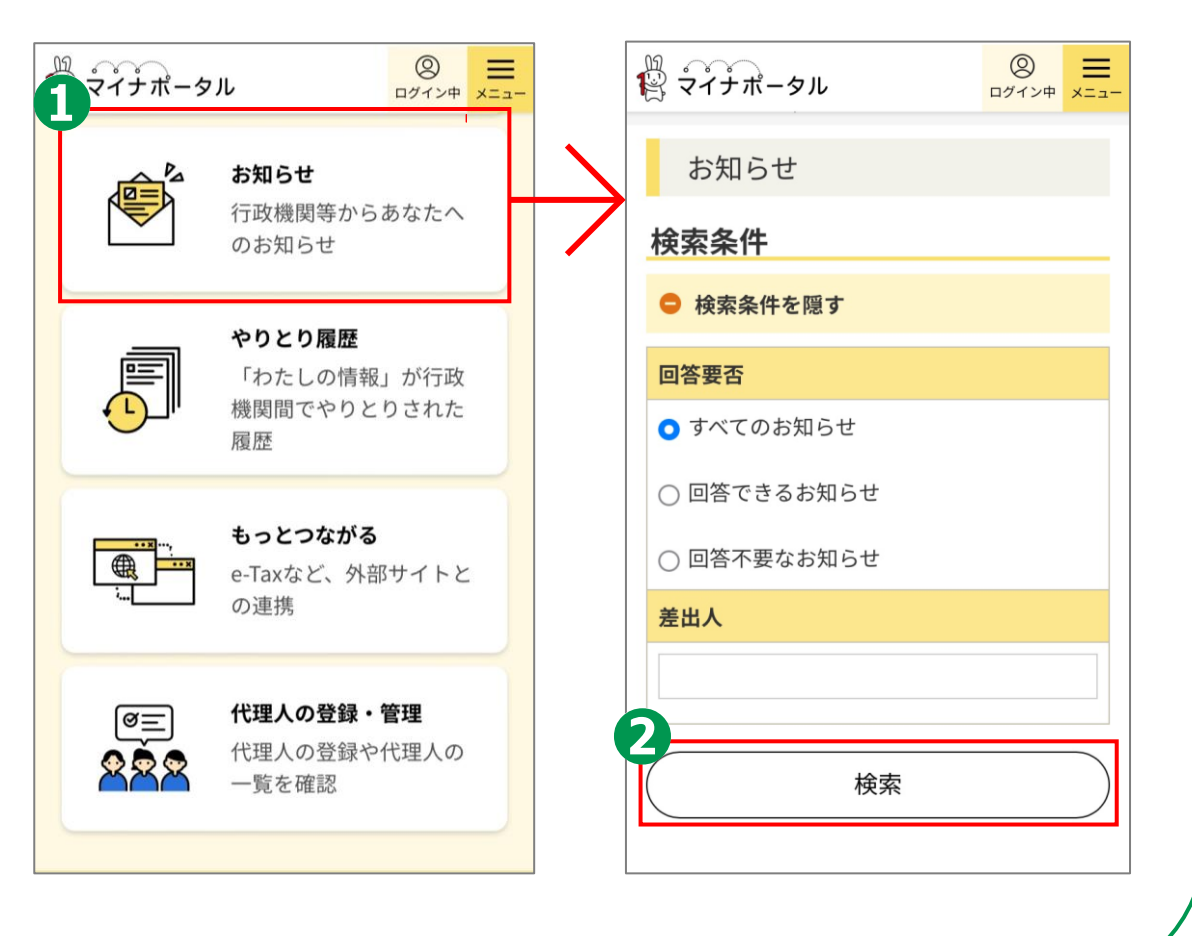

30

## 3-F <もっとつながる>の使いかた

マイナポータルと外部サイトをつなぎ、 マイナポータルを入口として、つないだサイトの サービスを受けることができます。 つなぐ先のウェブサイトに、あなたの情報が登録済みの 場合と未登録の場合とで操作の流れが異なります。

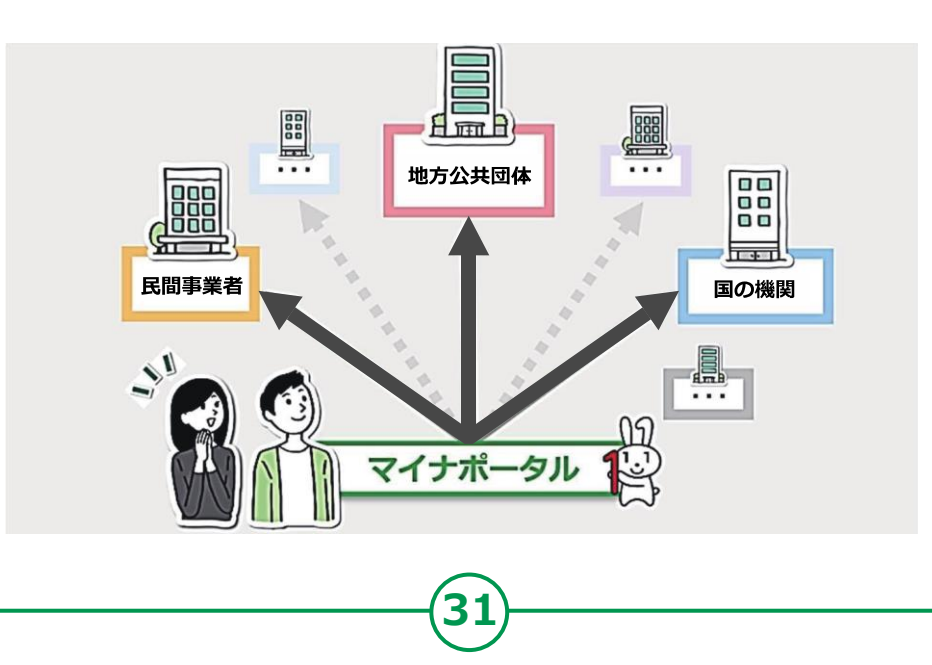

# 3-F <もっとつながる>の使いかた

# マイナポータルの 「もっとつながる」を タップする つなぐ」をタップ 各種サービスと連動 することができます

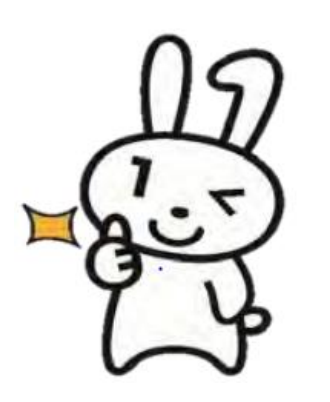

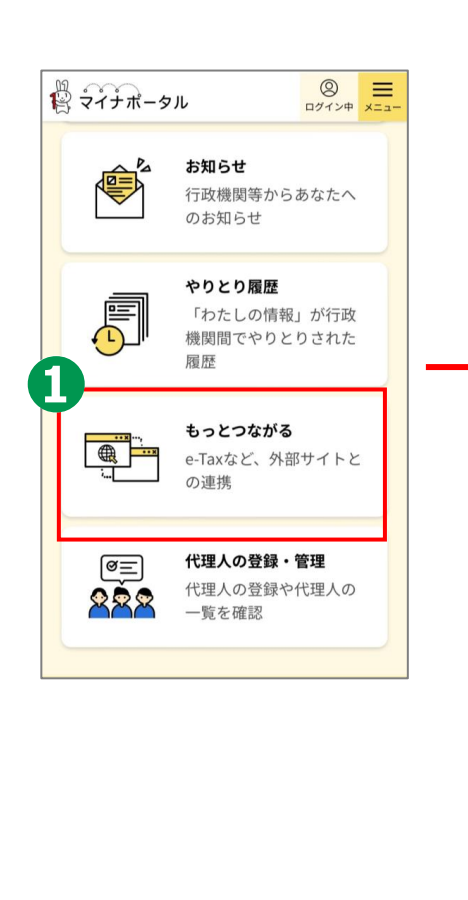

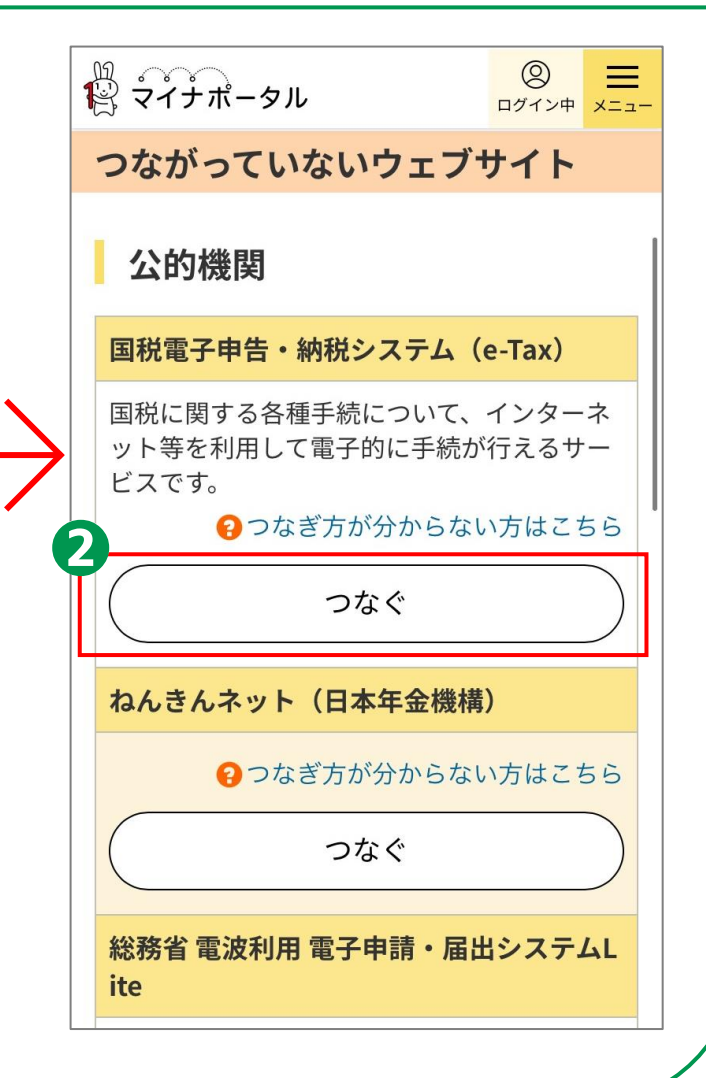

## 3-G <利用履歴>の使いかた

### あなた、またはあなたの代理人が、 マイナポータルで、 いつ、どのサービスを利用したのかなど、 利用履歴を確認できます。

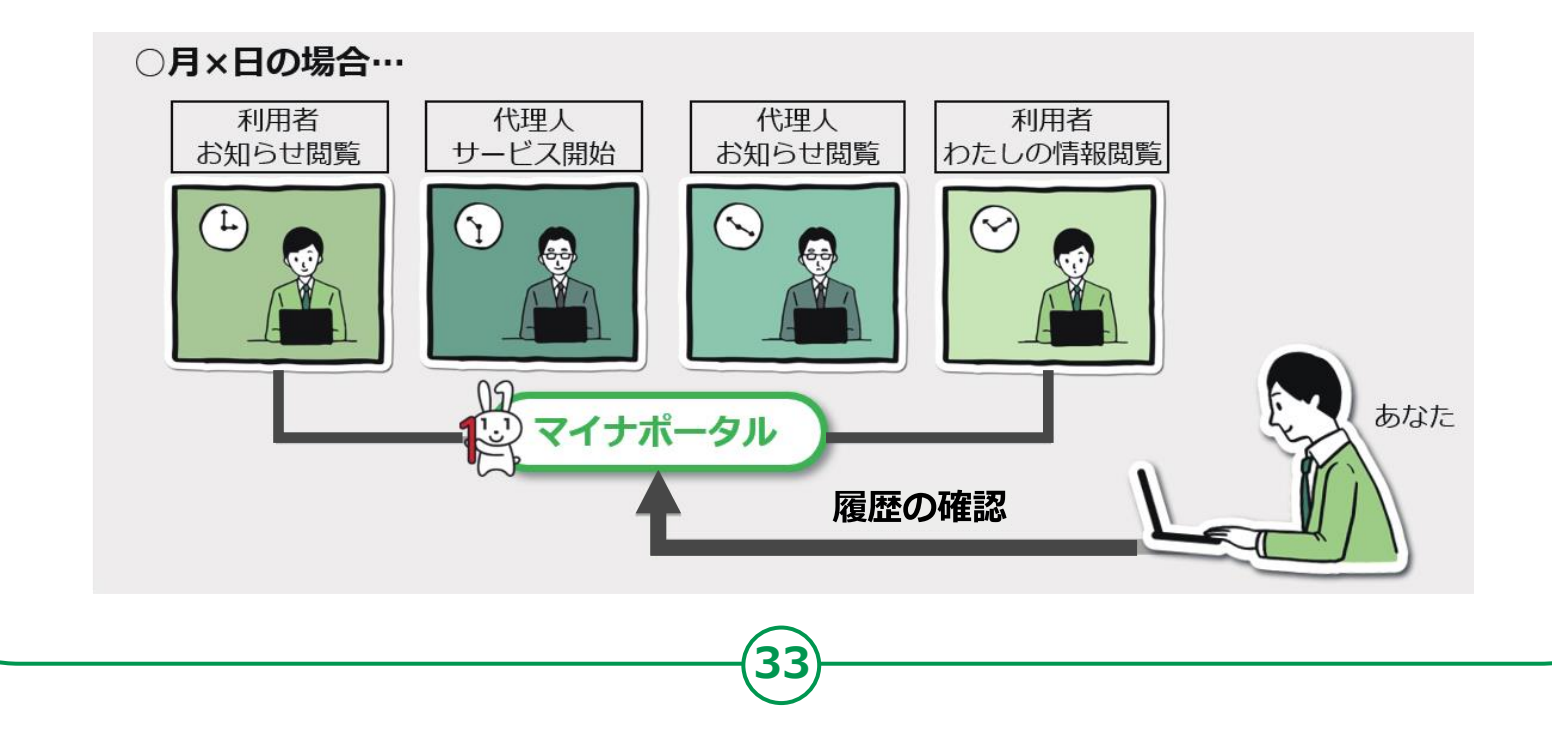

#### 3-G <利用履歴>の使いかた П 右上の「メニュー」 0 ₩ ₩ マイナポータル ログイン中 メニュ-をタップ 2 ◎ **■** □グイン中 メニュー R マイナポータル ● やりとり履歴 「わたしの情報」が行政機関間でや メニューが メインメニュー / 利用履歴 りとりされた履歴 3 表示されるので 利用履歴 • もっとつながる 「マイナポータルの e-Taxなど、外部サイトとの連携 わたしの お知らせ 申請入力補助 利用履歴 2 情報の 情報の 情報の 利用履歴」をタップ 提供履歷 提供履歴 提供履歴 ● マイナポータルの利用履歴 マイナポータルの利用履歴を確認 検索条件 3 検索条件を表示する ・ ・ 行理人の登録・ 管理 利用履歴を 代理人の登録や代理人の一覧を確認 利用履歴一覧 確認できます ◎ 法人設立ワンストップサービス □ 利用履歴 【項番】 1 【利用日時】 2022年4月4日 14:29

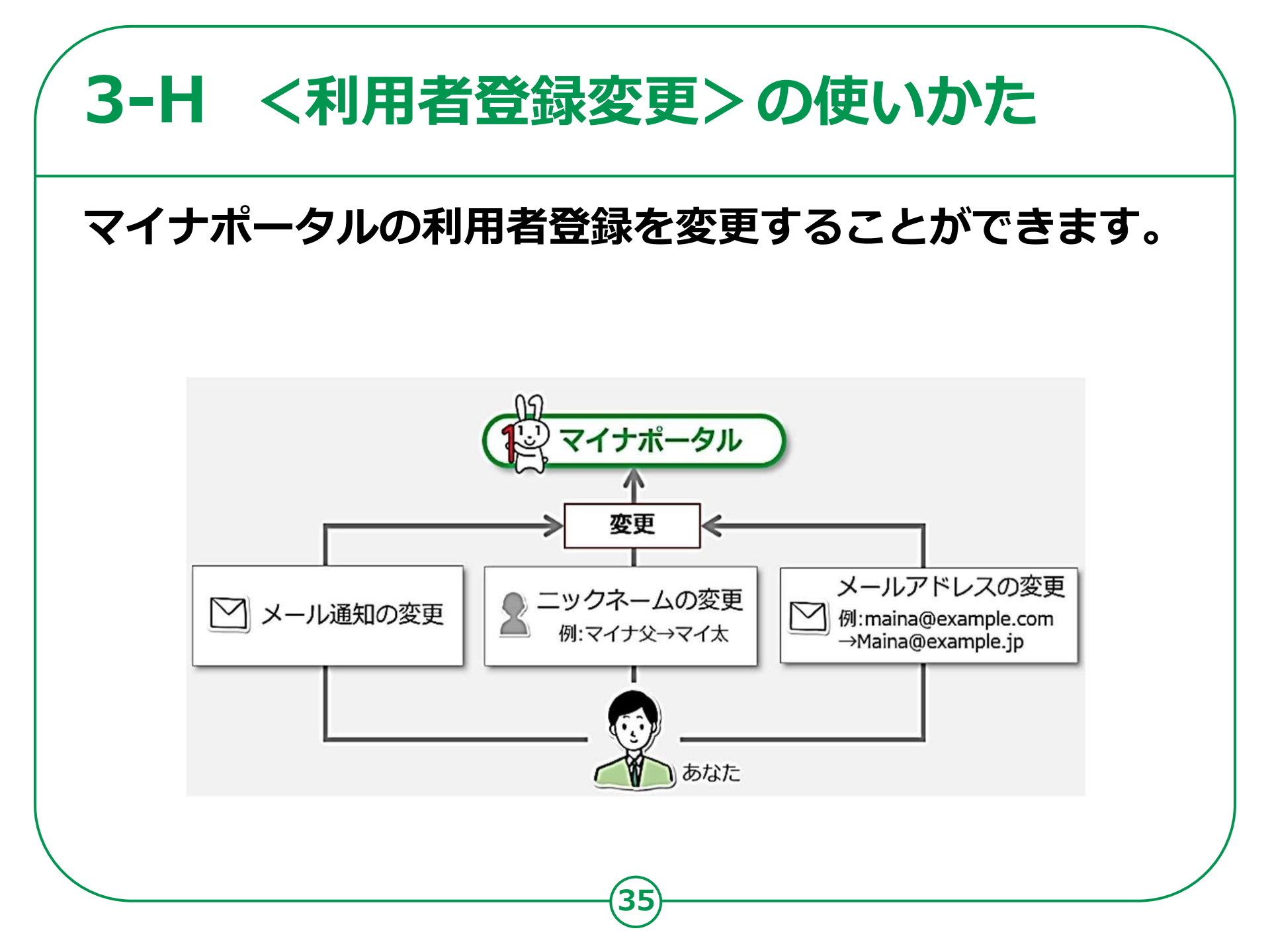

#### 3-H <利用者登録変更>の使いかた 1 「ログイン中」 0 $\equiv$ $\equiv$ ₩ ₩ マイナポータル **1** マイナポータル ログイン中 メニュー をタップ 3 利用者登録変更(入力) 2 ② ログイン中 確認 完了 入力 「利用者登録の変更」 前回のログイン ----年-月-日 利用者登録を変更できます。メール通知を希望 電子証明書の有効期限 2025年 すると、変更内容の確認メールが送付されま をタップ す 一定時間経過してもメールが届かない場合は、 ログアウト • 3 メール受信の設定を確認してください。 表示する名前又はニックネーム 必須 変更したい 利用者登録変更 20文字以内で入力してください。(ニックネ ームは後から変更できます。) ところを選び変更 □座情報の登録・変更 利用者本人 ● マイナンバーカードのパスワード変更 してください メール通知の希望 受け取りたいメール通知を以下から選択して ください。(複数選択可) ✓ ログイン通知 ✓ わたしの情報、お問い合わせに関する回 36

## **3-I** <代理人を登録・変更>の使いかた

### あなたの代わりに、代理人がマイナポータルの 機能を使うことができるように設定できます。

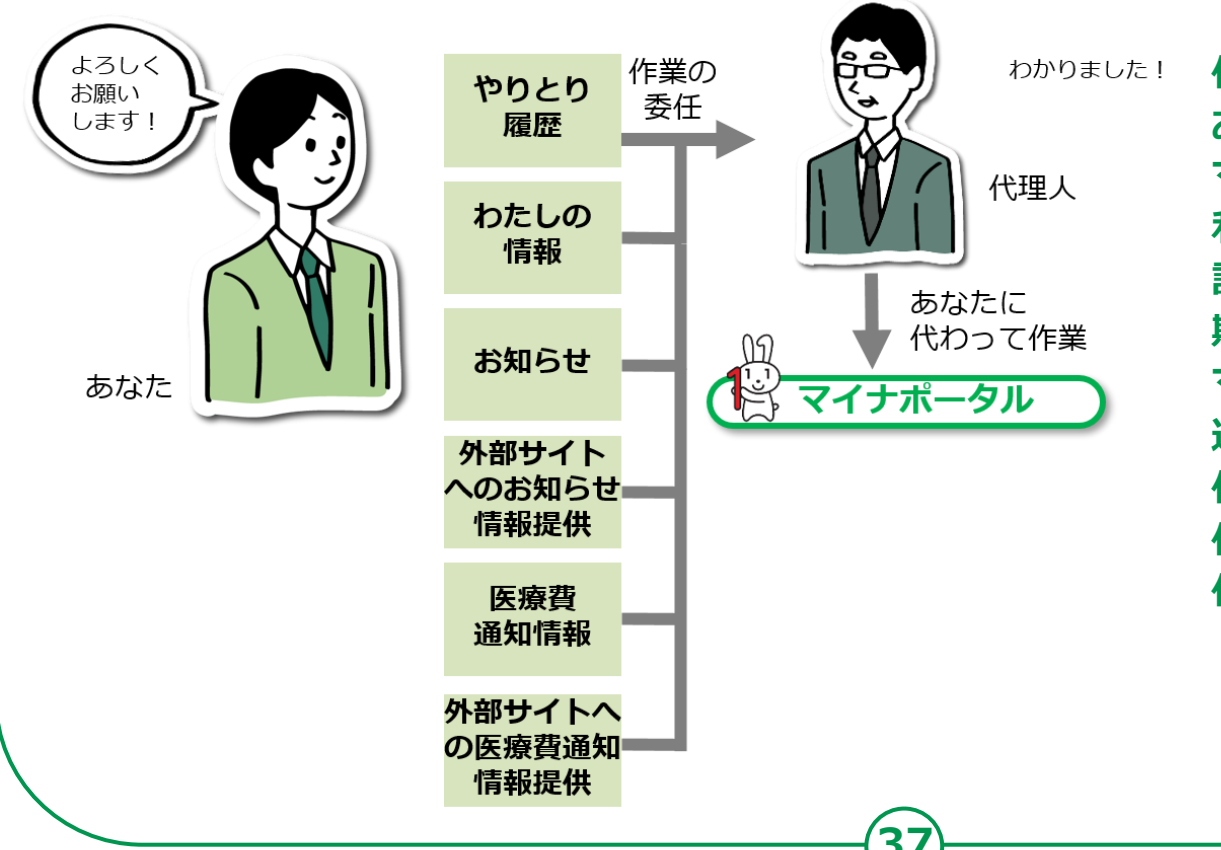

代理人を設定する際は、 あなたが代理人同席のもと、 マイナポータルから、代理人に 利用を許可するサービスや参照を 許可する情報、代理できる 期間等を設定し、代理人が自身の マイナンバーカードを読み 込ませて、代理人登録をします。 代理人の登録後に、あなたに 代わって代理人が 作業できるようになります。

# 3-I <代理人を登録・変更>の使いかた

1 「代理人の登録・変更」 をタップ 2 行いたい操作を 選んで登録・変更 してください

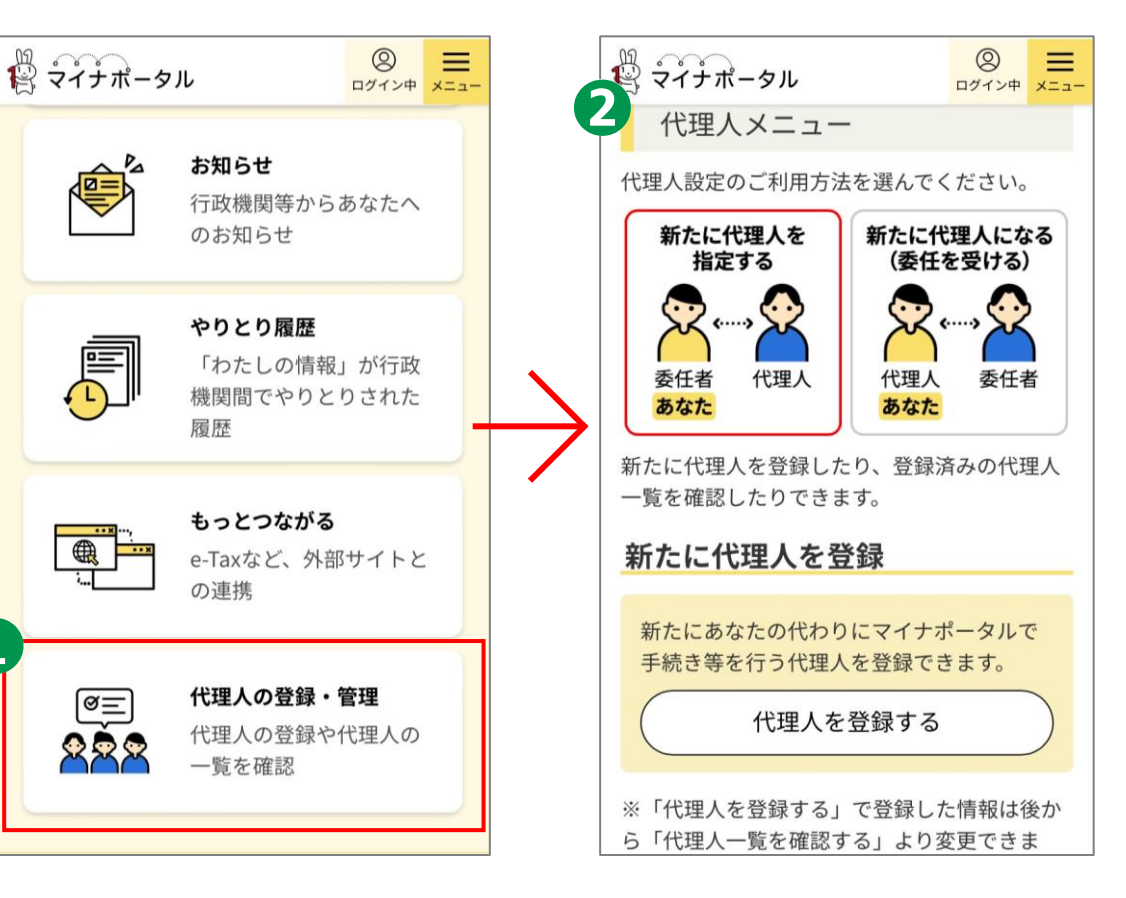

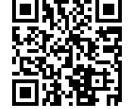

<参考> パソコンで代理人登録を行う場合 https://img.myna.go.jp/manual/03-07/0116.html

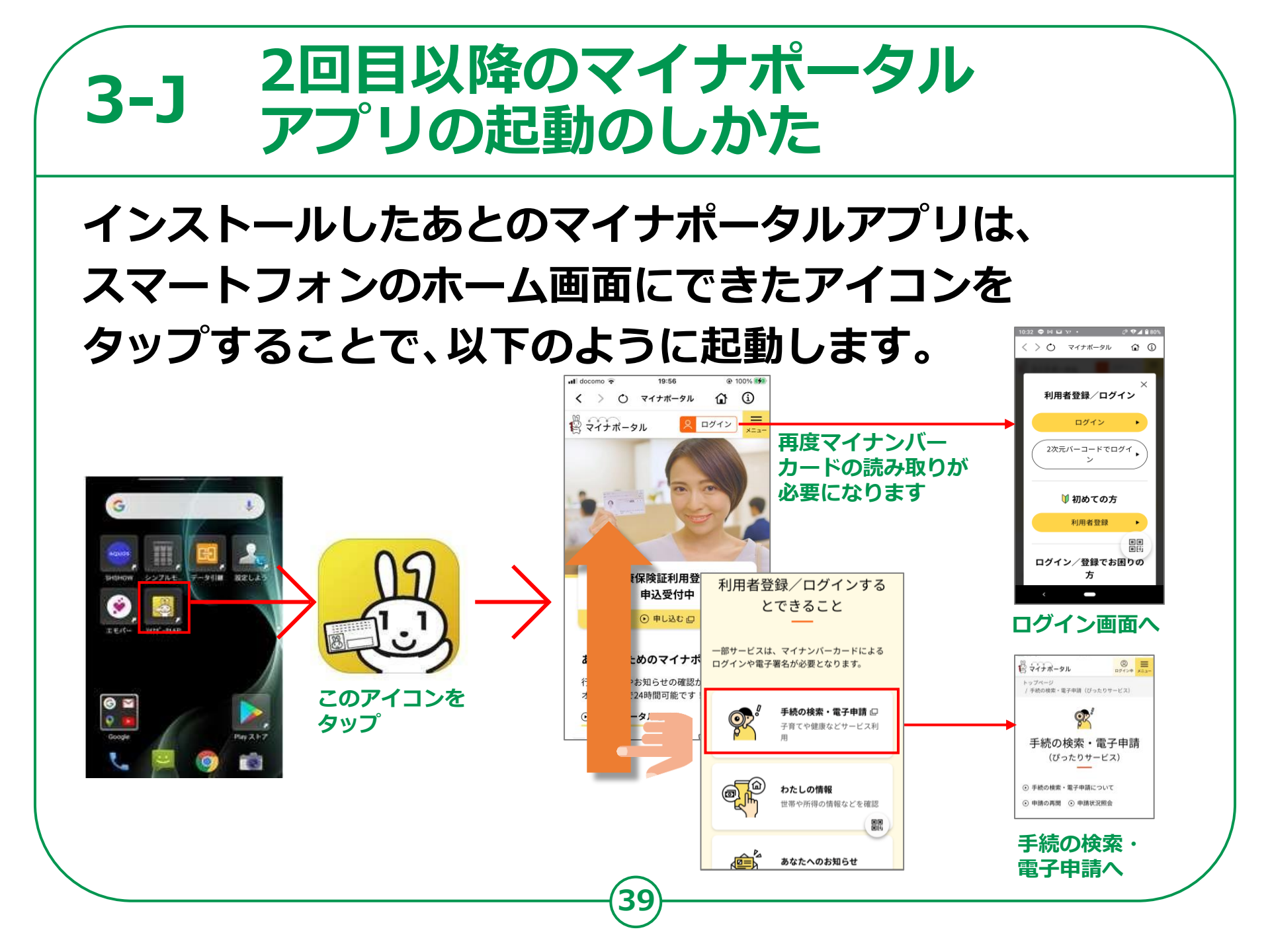